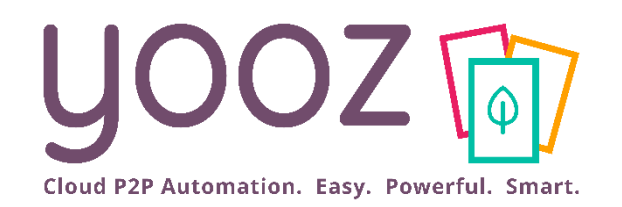

Yooz Rising : Nouvelle expérience Mobile

> Guide d'Utilisation : Envoyer un document depuis son smartphone

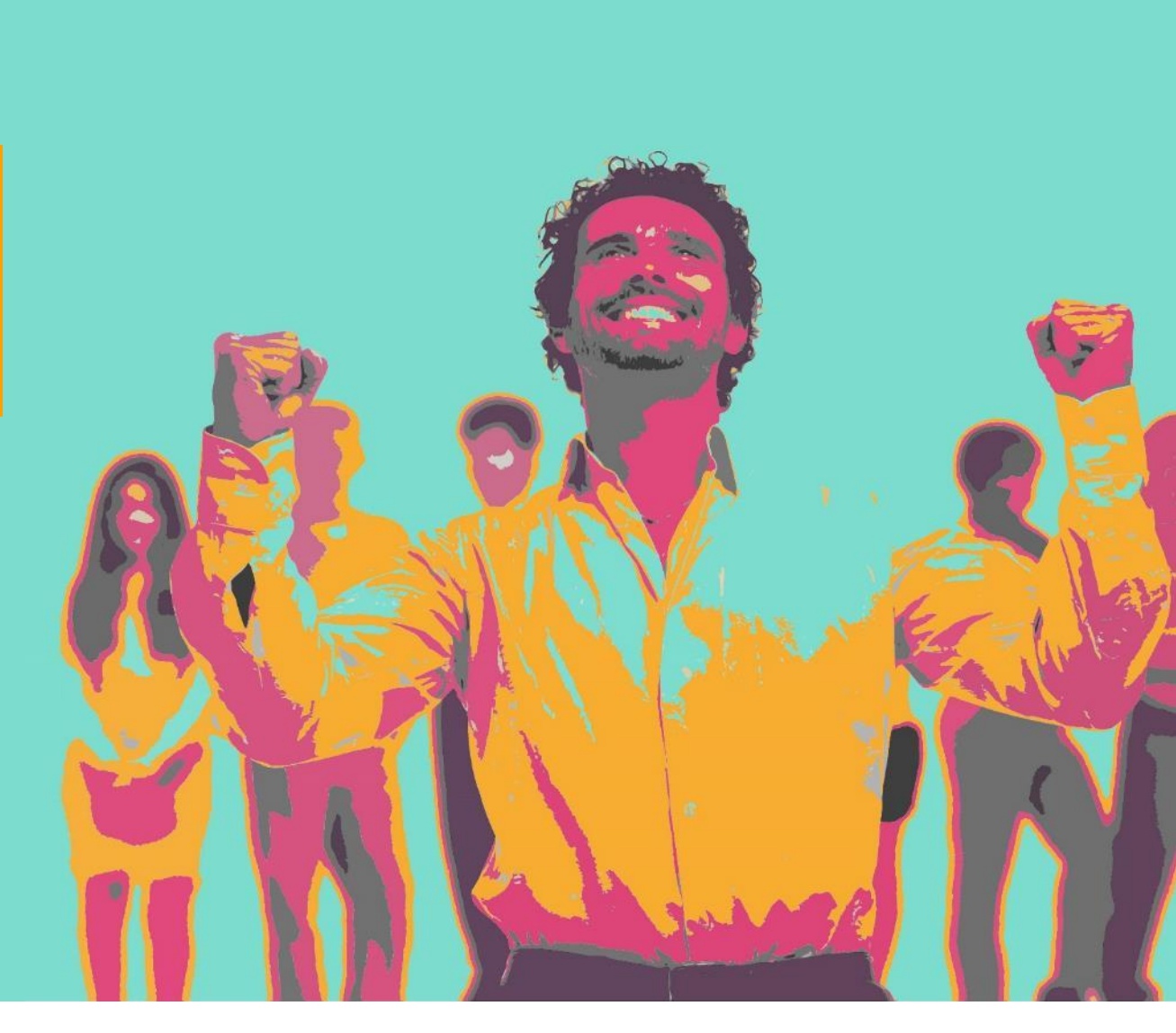

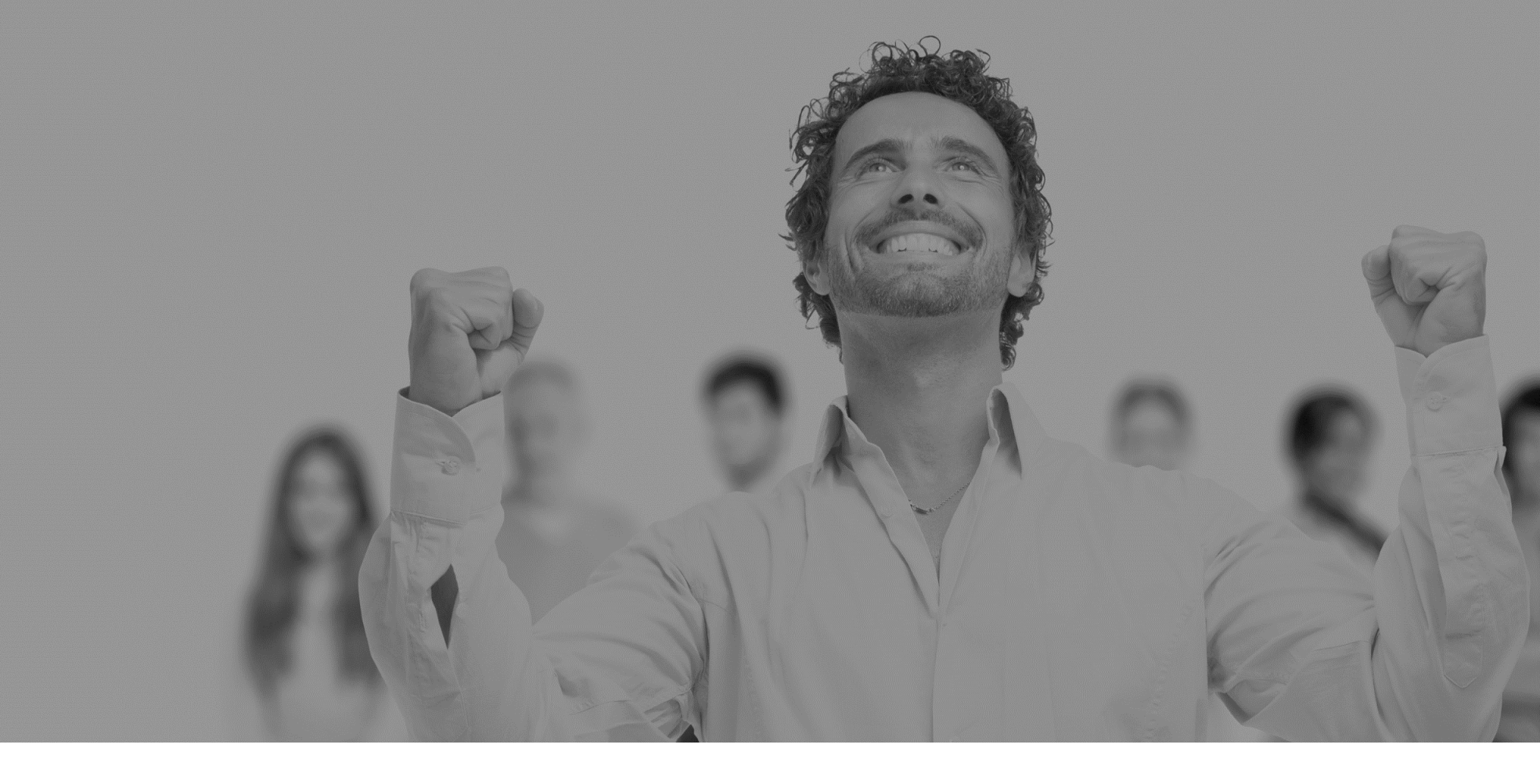

## Se connecter

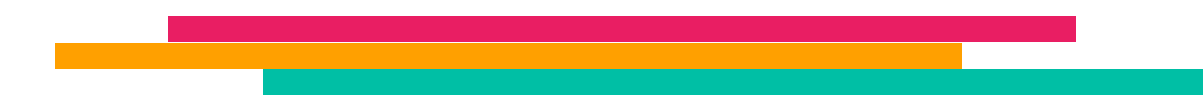

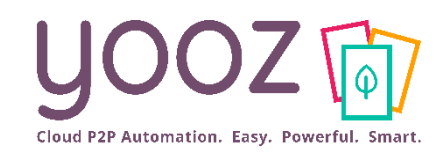

YOOZ - Confidentiel

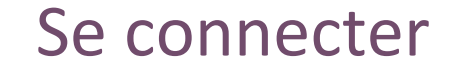

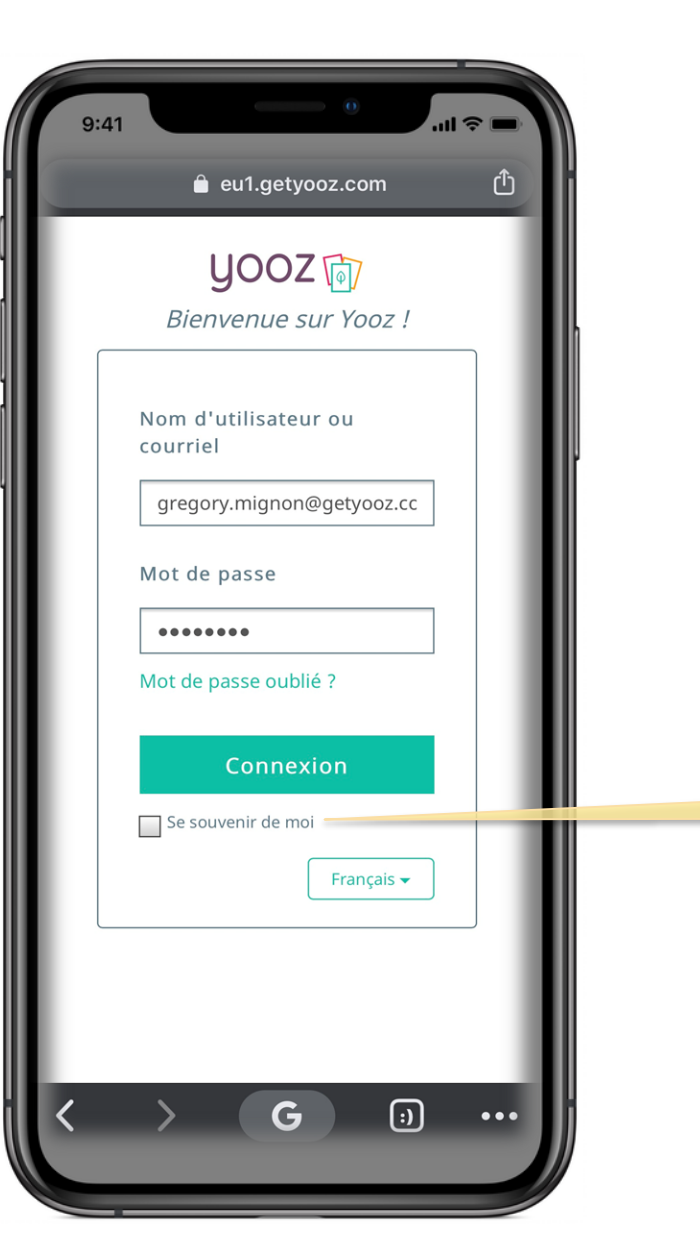

- Depuis votre navigateur mobile préféré, entrez l'adresse : eu1.getyooz.com
- Ajoutez-le à vos favoris pour le retrouver rapidement
- Vous pouvez également le mettre en page d'accueil de votre smartphone (voir annexe en fin de guide) comme une application.
- Entrez votre email (ou nom d'utilisateur)
- Entrez votre mot de passe puis Connexion

Vous pouvez cliquer sur « Se souvenir de moi » pour ne pas avoir à retaper vos identifiants

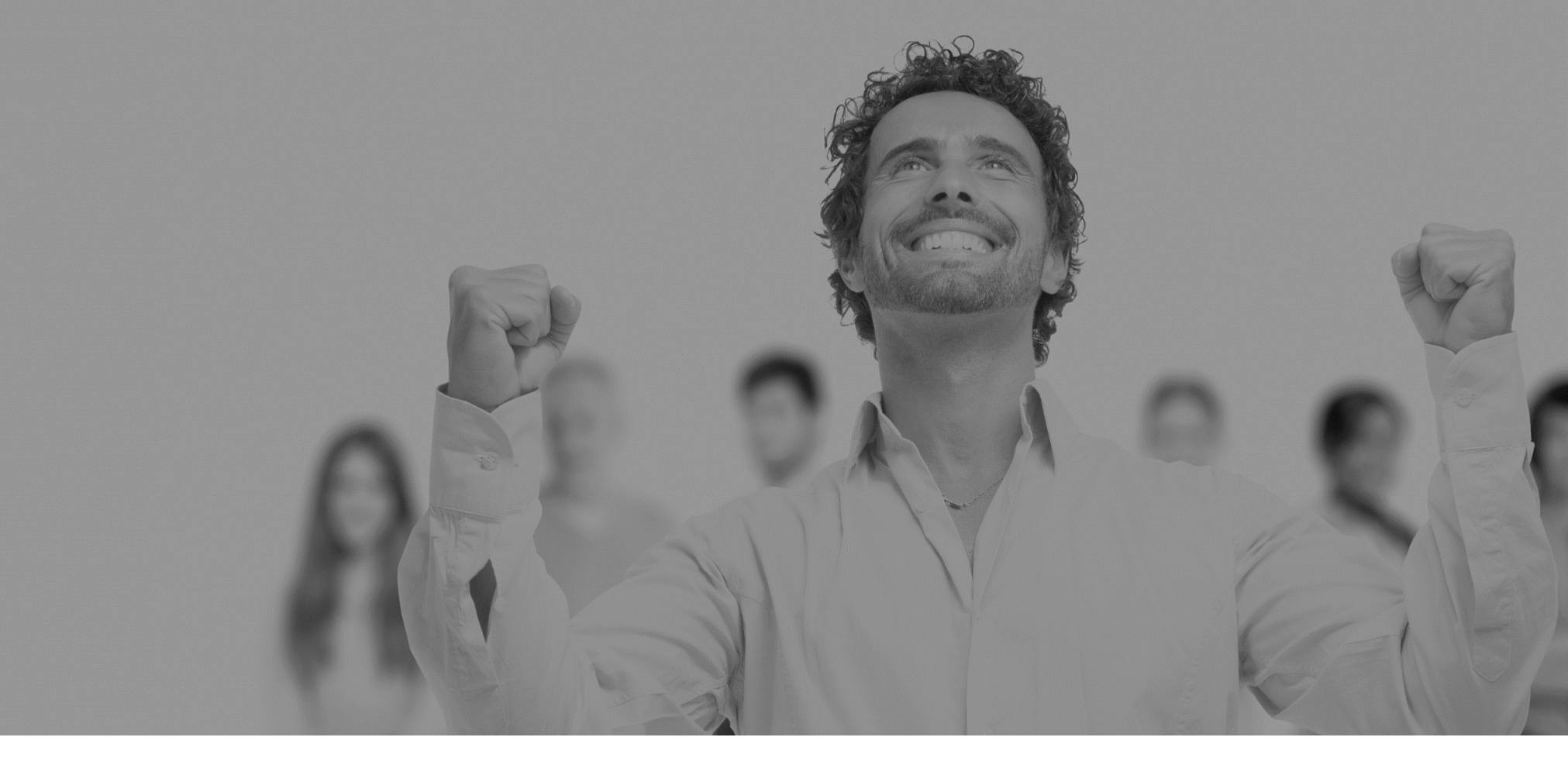

# L'espace de Capture

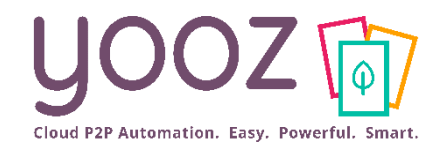

Capturer

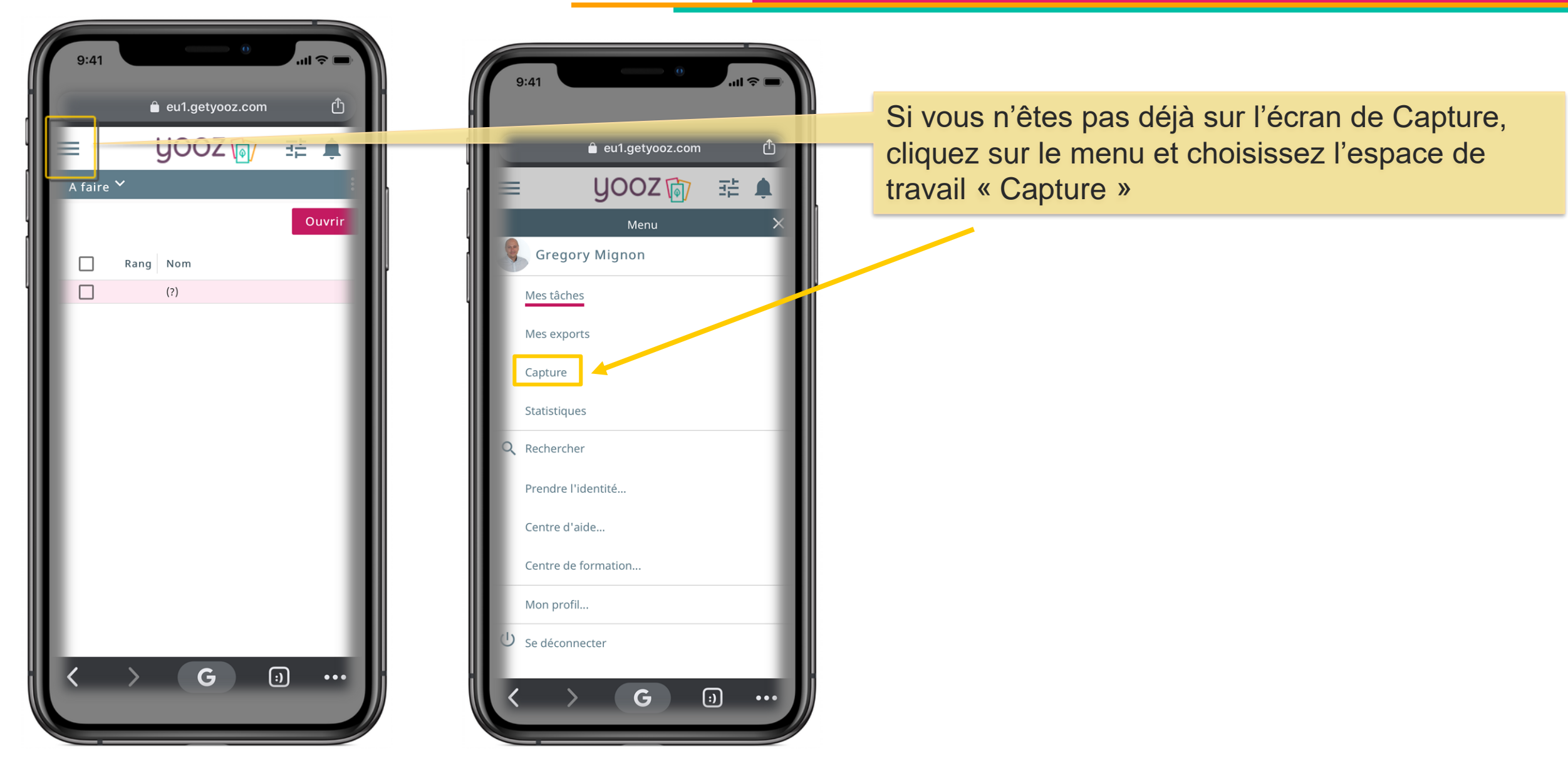

YOOZ - Confidentiel

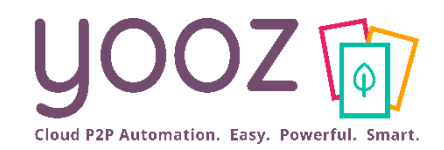

YOOZ - Confidentiel

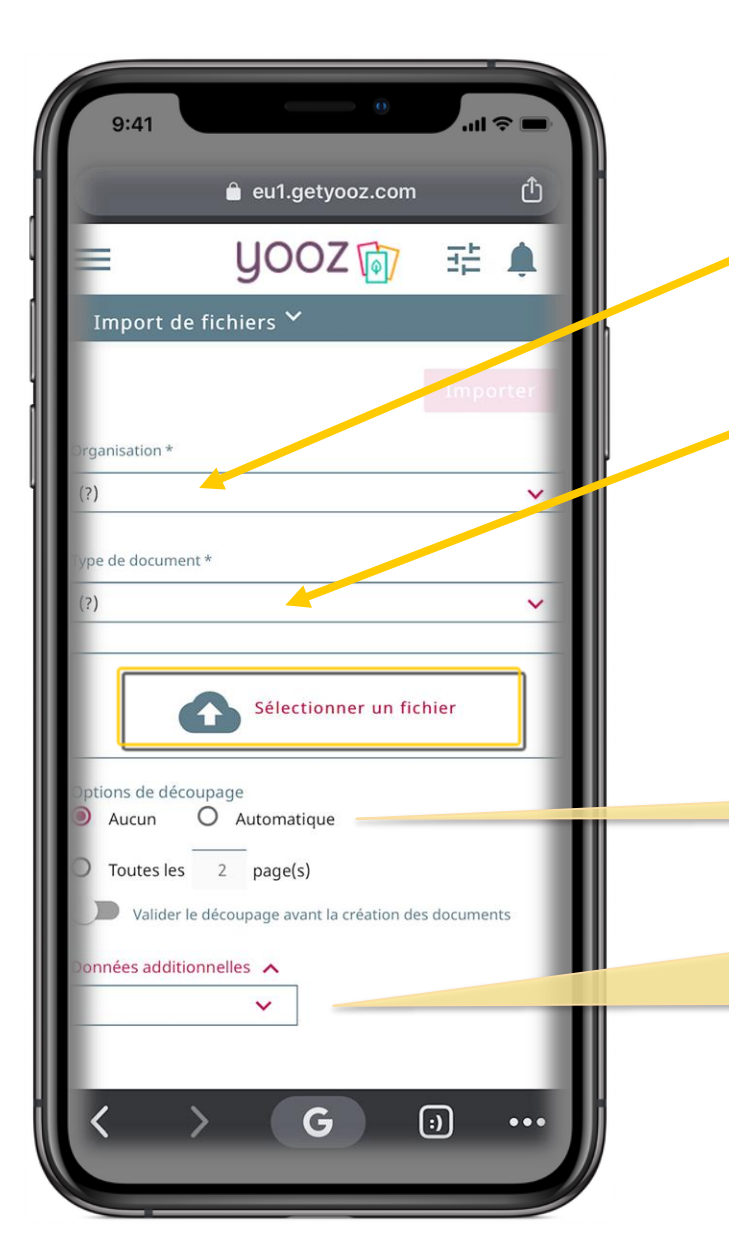

- Choisissez votre Organisation ou laissez le (?) si vous souhaitez que YOOZ détecte à quelle organisation fait référence la/les facture(s) ou le(s) document(s) envoyé(s)
- Choisissez le type de document ou laissez YOOZ le catégoriser par la fonction (?)

#### Cliquez sur Sélectionner un fichier

Vous pouvez ajouter des données lors de l'envoi comme une date d'échéance, une description, une couleur de classement, etc.. Vous pouvez demander à YOOZ de découper le fichier en autant de factures qu'il contient grâce à la technologie SMARTSPLIT. Il suffit de cliquer sur Options de découpage 'Automatique »

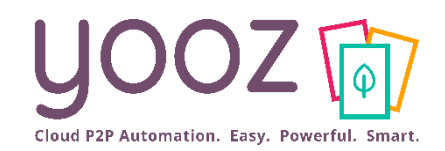

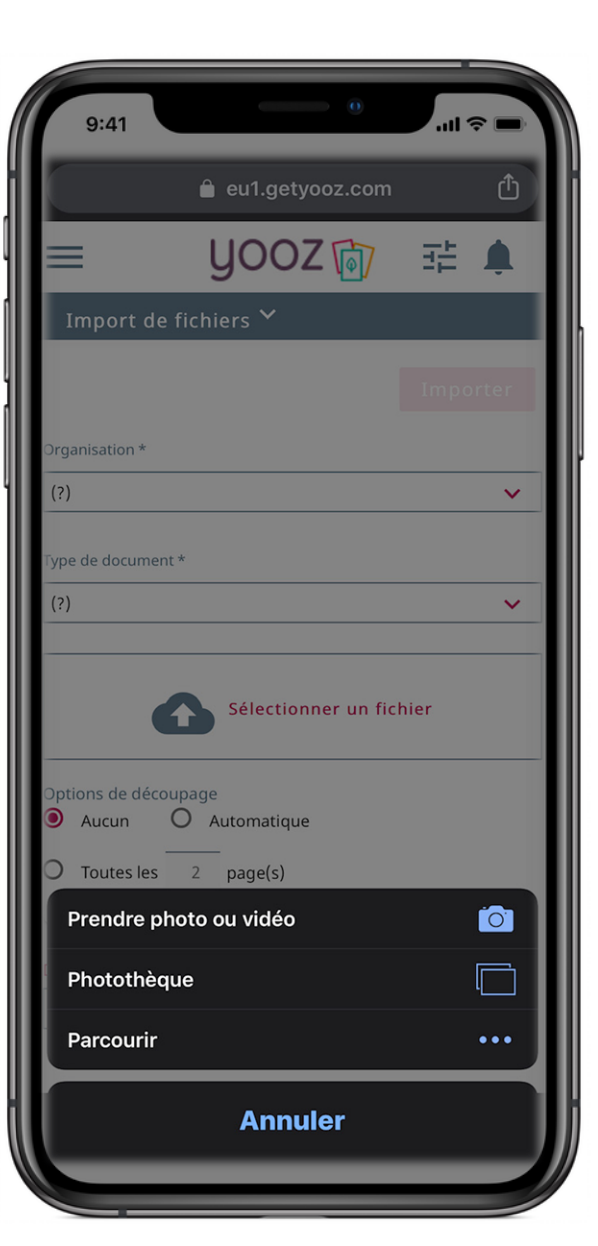

Choisissez Prendre photo ou vidéo si vous souhaitez capturer la facture ou le document directement

Capturer

- Choisissez Photothèque si votre document se trouve déjà sur votre téléphone
- Choisissez Parcourir s'il s'agit d'un document enregistré sur votre téléphone (pdf, jpg, tif...) ou si vous avez relié un service Cloud à votre téléphone (Dropbox, Onedrive, Icloud, ...).

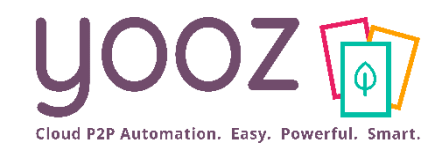

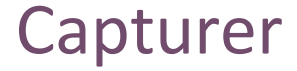

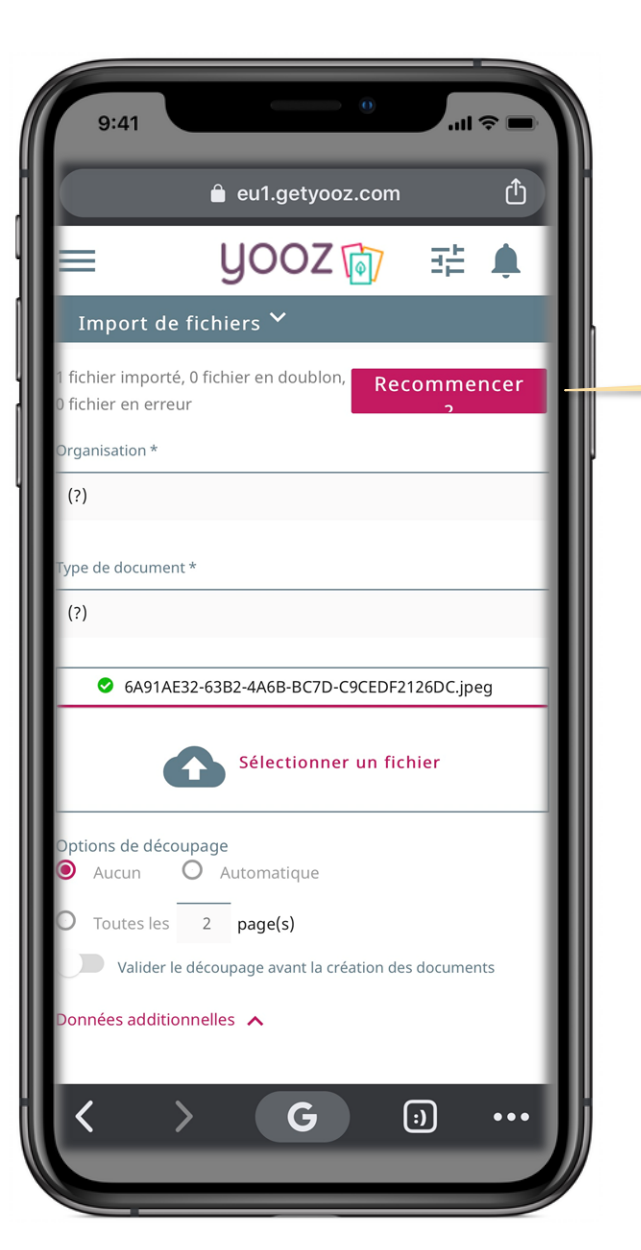

YOOZ - Confidentiel

Pour envoyer une autre photo ou un autre fichier, cliquez simplement sur « Recommencer »

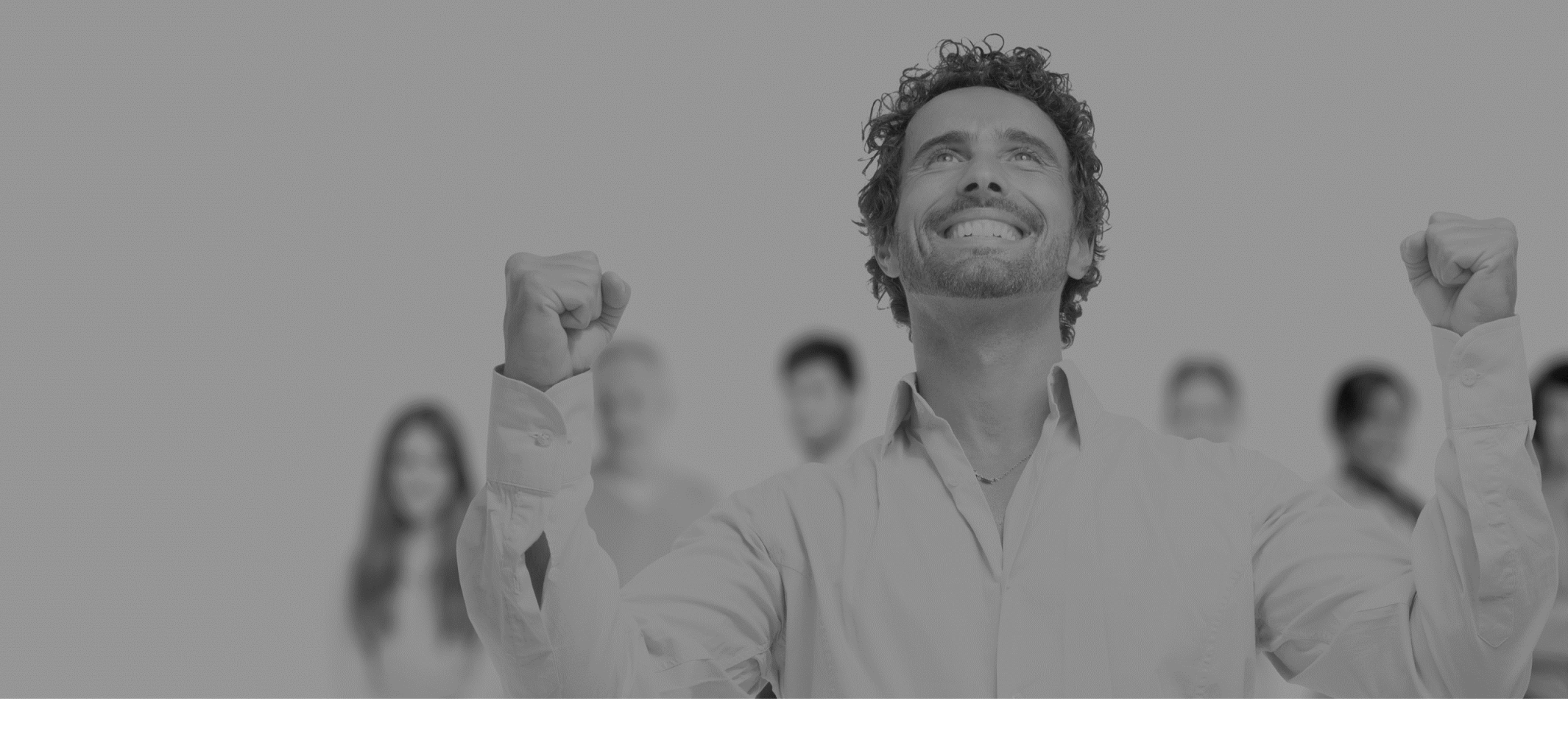

### Annexe

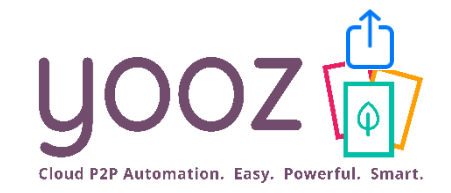

#### Vous pouvez utiliser RISING sur mobile comme une application en suivant la procédure suivante :

### Ajouter l'icône d'un site web à l'écran d'accueil de l'iPhone

Vous pouvez ajouter l'icône d'un site web à l'écran d'accueil de votre iPhone pour accéder rapidement à ce site.

Depuis le site web, touchez 📩 , puis touchez « Sur l'écran d'accueil ».

L'icône apparaît uniquement sur l'appareil sur lequel vous l'avez ajoutée.

### <u>Sur Android (Navigateur Chrome) :</u>

Ouvrez Chrome, puis entrer l'adresse de Rising (eu1.getyooz.com)

Ouvrez le menu (les trois petits points en haut à droite de la page, puis cliquez sur "Ajouter à l'écran d'accueil" Une boîte de dialogue va alors s'afficher, et vous pourrez changer si besoin l'intitulé de votre onglet/page : Yooz RISING. Cliquez sur "Validez", et vous aurez crée un onglet sur votre page d'accueil qui vous permettra d'accéder directement à Yooz Rising. Il vous suffit désormais de toucher cette nouvelle icône.